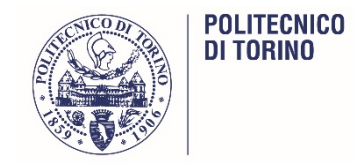

# Modalità di voto Consiglio di Amministrazione (mandato 2020-2024)

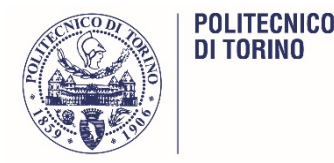

### Modalità di voto

Alla pagina di voto si accede con una prima autenticazione tramite le proprie credenziali di MyPoli (username e password, oppure certificato), immediatamente ed automaticamente seguita da una seconda autenticazione tramite un codice univoco ed utilizzabile una volta sola che il sistema provvederà ad inviare tramite sms gratuito al cellulare dell'elettore stesso.

A seguito dell'autenticazione verrà proposta – a tutto l'elettorato - questa pagina:

#### Personale Tecnico-Amministrativo:

Il personale tecnico-amministrativo può esprimere UNA SOLA PREFERENZA

#### Professori e Ricercatori:

I professori e i ricercatori possono esprimere <u>DUE PREFERENZE</u> : qualora si intendano esprimere entrambe, esse debbono necessariamente essere di genere differente.

L'ordine di preferenza è ininfluente.

- Per esprimere <u>DUE PREFERENZE</u>: selezionare le due schede di voto (prima una e al termine del primo voto l'altra) ed esprimere per ciascuna scheda <u>UNA</u> preferenza.

- Per esprimere <u>UNA PREFERENZA</u>: selezionare una sola scheda di voto ed esprimere <u>UNA</u> sola preferenza.

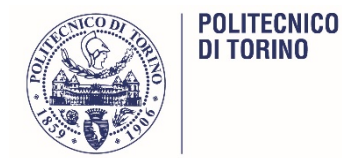

### Modalità di voto: scheda PTAB

Per il PTAB è possibile esprimere UNA SOLA PREFERENZA: sarà quindi presentata all'elettore una sola scheda di voto con i nominativi dei 7 candidati.

|             |                                         | Scheda elettorale                                                                                                    |                |          |
|-------------|-----------------------------------------|----------------------------------------------------------------------------------------------------|----------------|----------|
| Votazione   | e:                                      | Consiglio di Amministrazione<br>Personale Tecnico-Amministrativo                                                                                                    |                |          |
| Numero n    | nax di preferenze:                      | 1                                                                                                    |                |          |
| Elettore:   |                                         |                                                                                                    |                |          |
|             |                                         |                                                                                                    |                |          |
|             |                                         | Lista degli Eleggibili                                                                                                    |                |          |
| Vota        |                                         | Lista degli Eleggibili                                                                                                    | Nato il        | a        |
| <u>Vota</u> | 0                                       | Lista degli Eleggibili<br>Nominativo<br>Audenino Alberto                                                                                                    | <u>Nato il</u> | <u>a</u> |
| <u>Vota</u> | 0                                       | Lista degli Eleggibili<br>Nominativo<br>Audenino Alberto<br>Curtabbi Renzo                                                                                                    | <u>Nato il</u> | <u>a</u> |
| Vota        | 0<br>0<br>0                             | Lista degli Eleggibili<br>Nominativo<br>Audenino Alberto<br>Curtabbi Renzo<br>Demartini Claudio                                                                                       | <u>Nato il</u> | a        |
| Vota        | 0 2 3 3 3 3 3 3 3 3 3 3 3 3 3 3 3 3 3 3 | Lista degli Eleggibili<br>Nominativo<br>Audenino Alberto<br>Curtabbi Renzo<br>Demartini Claudio<br>Di Venere Maria                                                                    | <u>Nato il</u> | a        |
| Vota        | 0<br>2<br>3<br>0<br>0<br>5              | Lista degli Eleggibili<br>Nominativo<br>Audenino Alberto<br>Curtabbi Renzo<br>Demartini Claudio<br>Di Venere Maria<br>Mele Caterina                                                   | <u>Nato il</u> | a        |
| Vota        | 0<br>2<br>3<br>0<br>0<br>5<br>0<br>0    | Lista degli Eleggibili         Nominativo         Audenino Alberto         Curtabbi Renzo         Demartini Claudio         Di Venere Maria         Mele Caterina         Osello Anna | <u>Nato il</u> | a        |

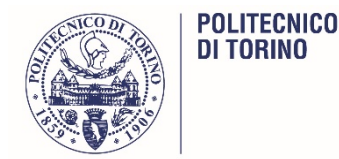

### Modalità di voto: scheda PTAB

Al termine viene chiesto di confermare il voto. Se lo si conferma la scheda viene inviata all'urna

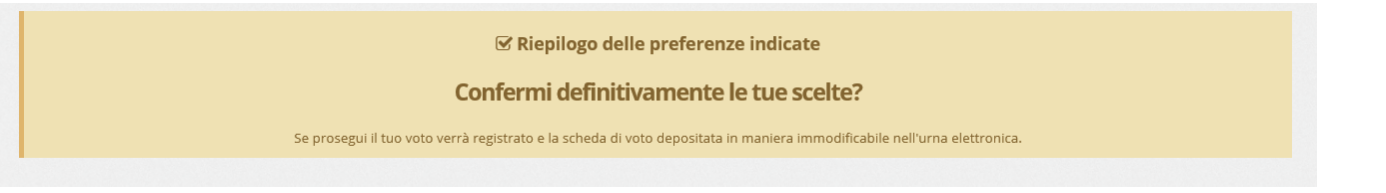

A questo punto il sistema ci chiede di premere il tasto «continua». Viene altresì inviata una mail che esplicita che abbiamo votato

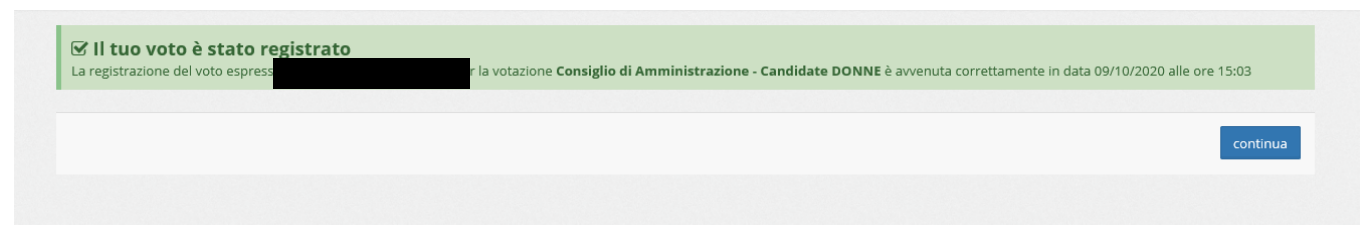

e il sistema ci avvisa di aver concluso le operazioni di voto.

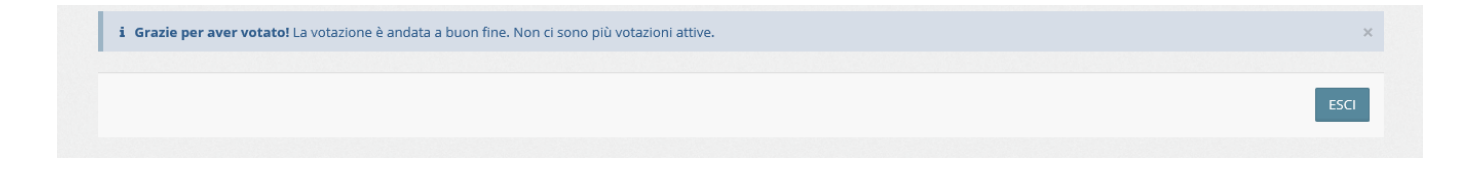

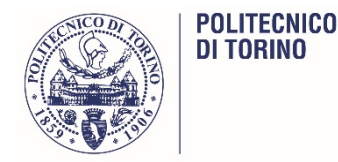

Per i docenti è possibile esprimere 2 preferenze che, se espresse entrambe, debbono necessariamente essere di genere differente. Verranno proposte all'elettore due schede: la prima a sinistra "Candidate DONNE" già aperta, la seconda a destra «Candidati UOMINI» da aprire.

Si può votare INDIFFERENTEMENTE PRIMA L'UNA POI L'ALTRA SCHEDA O SOLO UNA SCHEDA SE SI VUOLE ESPRIMERE SOLO UNA PREFERENZA (sia nella scheda che si sta visualizzando sia nell'altra scheda: con le modalità indicate nel messaggio)

| Coi                   | nsiglio di Amministrazione - C | andidate DONNE                                                                                   | Consiglio di Amministrazione - Candidati UOMINI                                                                                                    |
|-----------------------|--------------------------------|--------------------------------------------------------------------------------------------------|----------------------------------------------------------------------------------------------------|
|                       |                                |                                                                                                  |                                                                                                    |
|                       |                                | SC                                                                                               | neda elettorale                                                                                                    |
| Votazione:            |                                | Consiglio di Amminist<br>- SE VUOI ESPRIMERE L<br>- SE VUOI ESPRIMERE A<br>"CONTINUA" E POI SELI | <b>razione - Candidate DONNE</b><br>A TUA SOLA PREFERENZA PER I "CANDIDATI UOMINI", CLICCA SULLA SCHEDA "CANDIDATI UOMINI"<br>NCHE LA SECONDA PREFERENZA DEVI TERMINARE E CONFERMARE IL VOTO IN CORSO, CLICCARE SU<br>IZIONARE LA SCHEDA "CANDIDATI UOMINI" |
| Numero max di prefero | enze:                          | 1                                                                                                |                                                                                                    |
| Elettore:             |                                |                                                                                                  |                                                                                                    |
| Elettore:             |                                | Lista d                                                                                          | egli Eleggibili                                                                                                    |
| Elettore:             |                                | Lista d                                                                                          | egli Eleggibili                                                                                                    |
| Elettore:             | 0                              | Lista d<br><u>Nominativo</u><br>Di Venere Maria                                                  | egli Eleggibili<br>Messaggio che esplicita come esprimere le 2                                                                                                    |
| Elettore:             | 0                              | Lista d<br>Nominativo<br>Di Venere Maria<br>Mele Caterina                                        | egli Eleggibili<br>Messaggio che esplicita come esprimere le 2<br>preferenze e come esprimere come sola preferenza<br>quella pell'altra scheda                                                                                                    |
| Elettore:             | 0                              | Lista d<br>Nominativo<br>Di Venere Maria<br>Mele Caterina<br>Osello Anna                         | egli Eleggibili<br>Messaggio che esplicita come esprimere le 2<br>preferenze e come esprimere come sola preferenza<br>quella nell'altra scheda                                                                                                    |

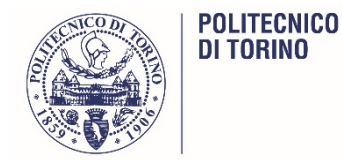

#### Dettaglio scheda elettorale "Candidate DONNE":

|            |                   | Antepri                                                                 | ma della scheda di voto                                                                                                    |                                                                                        |                                                  |
|------------|-------------------|-------------------------------------------------------------------------|----------------------------------------------------------------------------------------------------|----------------------------------------------------------------------------------------|--------------------------------------------------|
|            |                   | Sch                                                                     | eda elettorale                                                                                                    |                                                                                        |                                                  |
| Votazione: |                   | Consiglio<br>- SE VUOI<br>SCHEDA "<br>- SE VUOI<br>VOTO IN C<br>UOMINI" | di Amministrazione - Candidate DO<br>ESPRIMERE LA TUA SOLA PREFERENZA<br>CANDIDATI UOMINI''<br>ESPRIMERE ANCHE LA SECONDA PREF<br>CORSO, CLICCARE SU "CONTINUA" E PO | NNE<br>PER I "CANDIDATI UOMINI"<br>ERENZA DEVI TERMINARE E<br>DI SELEZIONARE LA SCHEDA | ", CLICCA SULLA<br>CONFERMARE IL<br>A "CANDIDATI |
| Numero m   | ax di preferenze: | 1                                                                       |                                                                                                    |                                                                                        |                                                  |
| Elettore:  |                   |                                                                         | Messaggio che esplicita cor<br>come esprimere come sola<br>scheda                                                                                                    | ne esprimere le 2 pre<br>preferenza quella ne                                          | eferenze e<br>Il'altra                           |
|            |                   | Lis                                                                     | ta degli Eleggibili                                                                                                    |                                                                                        |                                                  |
| Vota       |                   | Nominativo                                                              | 2                                                                                                    | Nato il                                                                                | <u>a</u>                                         |
|            | 0                 | Di Venere                                                               | Maria                                                                                                    |                                                                                        |                                                  |
| 2          | Ø                 | Mele Cate                                                               | rina                                                                                                    |                                                                                        |                                                  |
|            | 6                 | Osello Ann                                                              | na                                                                                                    |                                                                                        |                                                  |
| 1          | 0                 | Serra Vale                                                              | ntina                                                                                                    |                                                                                        |                                                  |

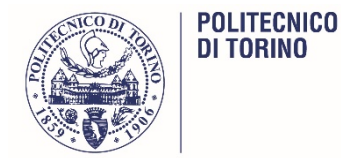

#### Dettaglio scheda elettorale "Candidati UOMINI"

|                   |                   | Schoda                                                                                       | alattarala                                                                                                    |                                                                                 |                                                    |
|-------------------|-------------------|----------------------------------------------------------------------------------------------|----------------------------------------------------------------------------------------------------|---------------------------------------------------------------------------------|----------------------------------------------------|
|                   |                   | Scheda                                                                                       | electorale                                                                                                    | 2 A                                                                             |                                                    |
| Votazione:        |                   | Consiglio di Amr<br>- SE VUOI ESPRIM<br>SCHEDA "CANDIE<br>- SE VUOI ESPRIM<br>VOTO IN CORSO, | ninistrazione - Candidati UOMIN<br>IERE LA TUA SOLA PREFERENZA PE<br>DATE DONNE''<br>IERE ANCHE LA SECONDA PREFERE<br>CLICCARE SU "CONTINUA" E SELEZ | II<br>R LE "CANDIDATE DONNE<br>NZA DEVI TERMINARE E O<br>ZIONARE LA SCHEDA "CAI | E" CLICCA SULLA<br>CONFERMARE IL<br>NDIDATE DONNE" |
| Numero m          | ax di preferenze: | 1                                                                                            |                                                                                                    |                                                                                 |                                                    |
| Elettore:         |                   |                                                                                              |                                                                                                    |                                                                                 |                                                    |
| Elettore:         |                   | Lista de                                                                                     | egli Eleggibili                                                                                                    |                                                                                 |                                                    |
| Elettore:         |                   | Lista de                                                                                     | egli Eleggibili                                                                                                    | <u>Nato il</u>                                                                  | <u>a</u>                                           |
| Elettore:<br>Vota | 0                 | Lista de<br><u>Nominativo</u><br>Audenino Alberto                                            | egli Eleggibili<br>Messaggio che esplicita d                                                                                                    | <u>Nato il</u><br>come esprimere le 2                                           | ∎<br>2 preferenze e                                |
| Elettore:         | 0                 | Lista de<br><u>Nominativo</u><br>Audenino Alberto<br>Curtabbi Renzo                          | egli Eleggibili<br>Messaggio che esplicita o<br>come esprimere come so<br>scheda                                                                     | <u>Nato il</u><br>come esprimere le 2<br>bla preferenza quella                  | ∎<br>2 preferenze e<br>a nell'altra                |

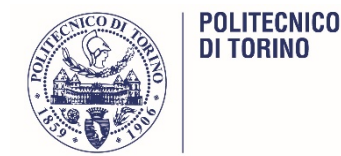

Al termine di ciascuna espressione di voto viene chiesto di confermare il voto. Se lo si conferma la scheda viene inviata all'urna:

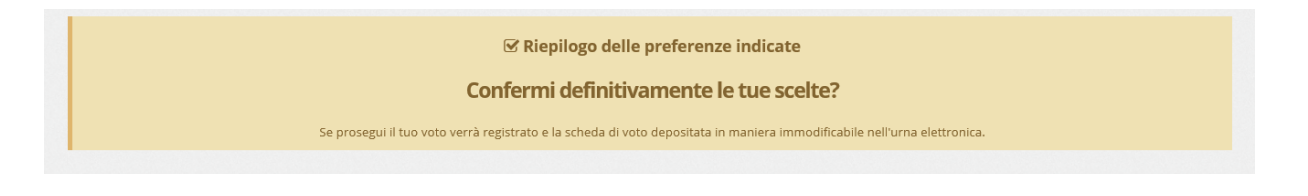

a questo punto il sistema ci chiede di premere il tasto «continua». Viene altresì inviata una mail che esplicita che abbiamo votato

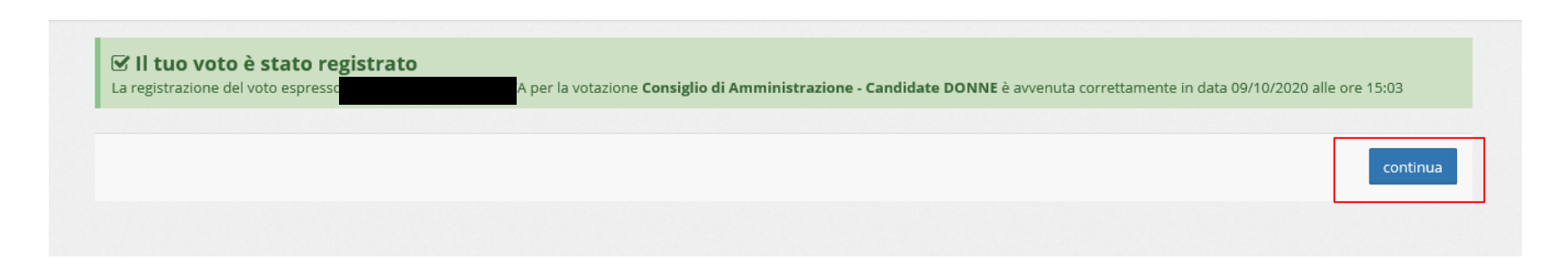

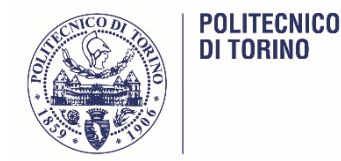

1- Se si è votata una sola scheda si aprirà la pagina di voto iniziale con disponibile solo la scheda non ancora votata

|             | Consiglio di Amministra<br>Hai votato il 09       | azione - Candidate DONNE<br>l/10/2020 19:05:03                                                                                                | Consiglio di Amministrazione - Candidati UOM                                                                                                    | INI                                    |
|-------------|---------------------------------------------------|----------------------------------------------------------------------------------------------------|----------------------------------------------------------------------------------------------------|----------------------------------------|
|             |                                                   | Scheda ele                                                                                                    | ttorale                                                                                                    |                                        |
| Votazi      | <del>ne:</del>                                    | Consiglio di Amministrazione - Ca<br>- SE VUOI ESPRIMERE LA TUA SOLA F<br>- SE VUOI ESPRIMERE ANCHE LA SEC<br>"CONTINUA" E SELEZIONARE LA SCH | ndidati UOMINI<br>REFERENZA PER LE "CANDIDATE DONNE" CLICCA SULLA SCHEDA<br>ONDA PREFERENZA DEVI TERMINARE E CONFERMARE IL VOTO IN<br>IEDA "CANDIDATE DONNE" | "CANDIDATE DONNE<br>CORSO, CLICCARE SU |
|             |                                                   |                                                                                                    |                                                                                                    |                                        |
| Nume        | o max di preferenze:                              | 1                                                                                                    |                                                                                                    |                                        |
| Nume        | o max di preferenze:<br>e:                        | 1                                                                                                    |                                                                                                    |                                        |
| Elettor     | o max di preferenze:<br>e:<br>e del voto già effe | ettuato: NON è più possibi                                                                                                    | le votare questa scheda                                                                                                    |                                        |
|             | o max di preferenze:<br>e:<br>e del voto già effe | ttuato: NON è più possibi<br>Lista degli Eleg                                                                                                 | le votare questa scheda<br>gibili                                                                                                    |                                        |
|             | o max di preferenze:<br>e:<br>e del voto già effe | ttuato: NON è più possibi<br>Lista degli Eleg                                                                                                 | le votare questa scheda<br>gibili                                                                                                    | a                                      |
|             | o max di preferenze:<br>e:<br>e del voto già effe | 1<br>Ettuato: NON è più possibi<br>Lista degli Eleg<br>Nominativo<br>Audenino Alberto                                                         | le votare questa scheda<br>gibili<br>Nato il                                                                                                    | a                                      |
| Iicitazione | o max di preferenze:<br>e:<br>e del voto già effe | 1<br>Ettuato: NON è più possibi<br>Lista degli Eleg<br>Nominativo<br>Audenino Alberto<br>Curtabbi Renzo                                       | le votare questa scheda<br>gibili<br>Nato il                                                                                                    | <u>a</u>                               |

2 - se sono state espresse le due preferenze sulle due schede di voto il sistema ci avvisa che abbiamo concluso le operazioni di voto.

i Grazie per aver votato! La votazione è andata a buon fine. Non ci sono più votazioni attive. ×